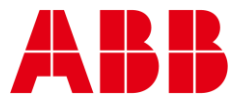

CYLON® TECHNICAL BULLETIN NO. 470 Issue Date: 21 July 2021

# CXpro<sup>HD</sup> v1.04 "Expired licence" message

## Summary

Users that have both an <u>expired</u> software license AND a valid HASP license on their PCs when they install the **CXpro<sup>HD</sup>** v1.04.00 release may receive an Expired Licence. This bulletin explains how to fix the issue.

### Background

A bulletin is required to explain this behaviour and explain how to change it when it causes difficulty.

#### Features

The problem arises for users that have both an <u>expired</u> software license AND a valid HASP license on their PCs. When these users install and run CXpro<sup>HD</sup> v1.04.00, it will not find their valid HASP license.

As a result, a message will be displayed to say that the software license has expired.

If this issue affects you, it may be fixed by deleting the software licence as follows:

- 1. Download LicenceAnalyser.exe from support.cylon.com > Software Downloads > CXproHD
- 2. Copy LicenceAnalyser.exe to \CXPro1.04\_Install\_Folder\Utilities\ folder (overwrite the existing file)
- 3. Double click LicenceAnalyser.exe to launch it:

| Cylon Licence Analyser                       |                                                                                  |
|----------------------------------------------|----------------------------------------------------------------------------------|
| The licence is valid AFCL-SLNF-OMME-ILLP-HID | )L                                                                               |
| Licence Check<br>Normal  Diagnostics         | Request licence       Apply licence       Save diagnostics       Delete licence! |
|                                              | Close                                                                            |

- 5. Use the highlighted 'Delete licence!' button to remove the expired license.
- 6. Restart CXpro<sup>HD</sup> v1.04.00

Once the expired license has been removed, CXproHD 1.04.00 can be run using the valid HASP license on the PC.

#### **Customer Impact**

4.

Customers who have both an <u>expired</u> software license AND a valid HASP license on their PC, and who receive an expired licence message should follow the steps detailed above.